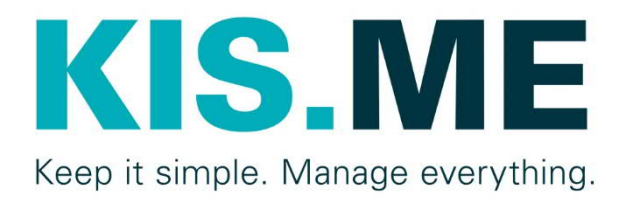

# **KIS.MANAGER**

# KPI-Handbuch

Version 1.1, 07/2021

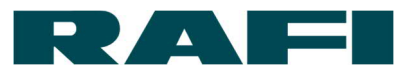

# Inhaltsverzeichnis

| 1 |     | Einf | ührung                                              | 3  |
|---|-----|------|-----------------------------------------------------|----|
| 2 |     | Date | enpunkte                                            | 4  |
|   | 2.1 | 1    | Datenpunkte als Grundlagen für Kennzahlen           | 4  |
|   | 2.2 | 2    | Datenpunkte als Arbeits-Erleichterung               | 5  |
| 3 |     | Der  | Weg von Datenpunkten zu Kennzahlen                  | 7  |
| 4 | (   | Gru  | ndsätzliches zur Formelsprache FLEX                 | 8  |
| 5 | l   | Ber  | echnungsmaske1                                      | 0  |
|   | 5.1 | 1    | Berechneter Datenpunkt anlegen 1                    | 1  |
|   | 5.2 | 2    | Kennzahlen-Berechnungen anlegen 1                   | 2  |
| 6 |     | Dar  | stellung mittels Dashboard-Widgets 1                | 5  |
|   | 6.1 | 1    | Diagramm-Formen 1                                   | 5  |
|   | 6.2 | 2    | Konfigurations-Maske1                               | 7  |
| 7 |     | Pra  | xis-Tipps2                                          | 21 |
| 8 | 1   | Anh  | ang 2                                               | 23 |
|   | 8.1 | 1    | Tabelle mit typischen Auswertungen von Datenpunkten | 23 |
|   | 8.2 | 2    | Tabelle zur Übersetzung von LED-Farben in Zahlen 2  | 24 |
|   | 8.3 | 3    | Operatoren der FLEX-Sprache 2                       | 25 |
|   | 8.4 | 4    | Beispiel-Formeln KPIs 2                             | 27 |
| 9 |     | Imp  | ressum                                              | 29 |

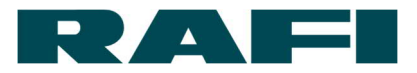

# 1 Einführung

Kennzahlen sind eine elementare Säule um Prozesse analysieren und beurteilen zu können. Sie schaffen notwendige Transparenz und ermöglichen gezielte Handlungen. Der KIS.MANAGER bietet dazu attraktive Möglichkeiten. Die KIS.Devices (KIS.BOX, KIS.LIGHT, etc.) sammeln Daten vor Ort, im KIS.MANAGER werden sie verarbeitet und dargestellt.

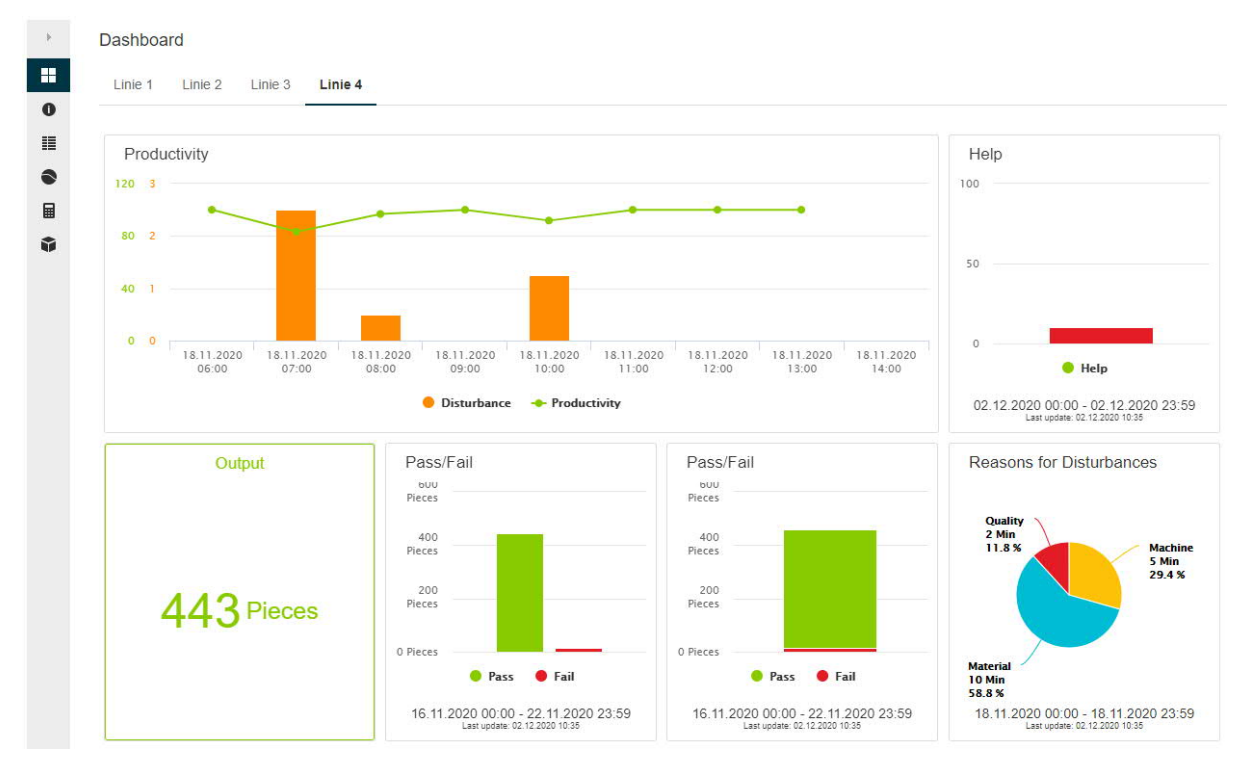

Das Ergebnis kann zum Beispiel so aussehen:

Unterschiedliche Widgets stehen zur Darstellung von Kennzahlen auf den verschiedenen Dashboards des KIS.MANAGERs zur Verfügung.

Das folgende Handbuch erklärt den Weg vom Datenpunkt bis zur Kennzahl und lässt dabei auch die vielfältigen Darstellungsmöglichkeiten nicht aus.

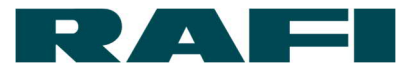

# 2 Datenpunkte

Die Datenpunkte bilden den Input für jede Kennzahlen-Berechnung.

Bei einem Datenpunkt handelt es sich um einen Austauschwert zwischen KIS.Device und KIS.MANAGER. Unterschieden wird zwischen:

- → Zustands-Daten (Button gedrückt, LED-Farbe grün, EINGANG high, …)
- → Meta-Daten (Firmware-Version, Hardware-Version, WLAN-Signalstärke, ...)

Über die Datenpunkte findet also die komplette Kommunikation zwischen KIS.Device und KIS.MANAGER statt.

Für die Berechnung von Kennzahlen sind die Zustands-Daten relevant. Sie transportieren die Prozess-Informationen, welche durch die Kennzahlen aufbereitet werden sollen.

### 2.1 Datenpunkte als Grundlagen für Kennzahlen

Der KIS.MANAGER bietet für jedes KIS.Device eine vollständige Übersicht zu den ausgetauschten Datenpunkten an:

|       | $\rightarrow$      | Assets       |          | BOX 001122334  | $455 \rightarrow$ | 🕤 Datenpuni                 |
|-------|--------------------|--------------|----------|----------------|-------------------|-----------------------------|
|       |                    |              |          |                | _                 |                             |
| Daten | punkte             |              |          |                |                   | 1                           |
|       | Name 🔺             | Туре         | Einheit  | Datentyp       | Aktueller Wert    | Aktueller Zeitstempel       |
|       | Filter             | - Alle -     | ▼ Fitter | - Alle -       | *                 |                             |
| N     | pin3Mode           | S Datenpunkt | 12       | Text           | input             | 27.06.2021 20:47:18 (+02:00 |
| ~     | pin3Status         | S Datenpunkt | 5        | Boolscher Wert | false             | 28.06.2021 10:08:59 (+02:00 |
| ~     | pin4Frequency      | S Datenpunkt | æ        | Long           | 0                 | 28.06.2021 10:08:59 (+02:00 |
| ~     | pin4Mode           | Datenpunkt   | 8        | Text           | input             | 27.06.2021 20:47:18 (+02:00 |
| N     | pin4Status         | Datenpunkt   | 12       | Boolscher Wert | false             | 28.06.2021 10:08:59 (+02:00 |
| -1    | serialNumber       | S Datenpunkt |          | Text           | A000R0000000      | 27.06.2021 20:47:15 (+02:00 |
| -V    | subnet             | S Datenpunkt |          | Text           | 255.255.255.0     | 27.06.2021 20:47:15 (+02:00 |
| ~     | wifiChannel        | S Datenpunkt | -        | Text           | 6 (2437 MHz)      | 27.06.2021 20:47:15 (+02:00 |
| ~     | wifiSignalStrength | S Datenpunkt | 2        | Text           | -61 dBm           | 27.06.2021 20:47:15 (+02:00 |
| ~     | wifiSsid           | S Datenpunkt | a.       | Text           | RAFI_IOT          | 27.06.2021 20:47:15 (+02:00 |
|       |                    |              | 代 🄇 Sei  | e 4 von 4 > >> |                   |                             |

Grundsätzlich stehen Datenpunkte des folgenden Datentyps zur Auswertung zur Verfügung:

| → | Double  | - | Gleitkommazahl (z.B.: 1,234) |
|---|---------|---|------------------------------|
| → | Long    | - | Ganze Zahl (z.B.: 1)         |
| → | Boolean | - | Logischer Wert (z.B.: true)  |

Eine Übersicht zu den auswertbaren Datenpunkten findet sich im Anhang in Kapitel 8.1

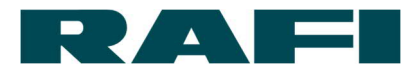

#### 2.2 Datenpunkte als Arbeits-Erleichterung

Die Übersicht über die Datenpunkte eines Assets erleichtert die Arbeit bei der Erstellung von KPIs und die Kontrolle ob das errechnete Ergebnis plausibel ist.

In der Übersicht kann:

- → Nach auswertbaren Datenpunkten gefiltert werden
- → Der aktuelle Wert eines/mehrerer Datenpunkte angeschaut werden
- → Der zeitliche Verlauf eines/mehrerer Datenpunkte angeschaut werden
- → Die Historie eines/mehrerer Datenpunkte exportiert werden
- → Die Historie eines Datenpunkts gelöscht werden (Lösch-Zeitraum einstellbar)

Bevor mit einer Auswertung begonnen wird, ist es sinnvoll sich den Daten-Strom anzuschauen der über das KIS.Device an den KIS.MANAGER geliefert wird.

In diesem Beispiel ist ein Sensor mit Input 1 eines KIS.Devices verbunden und ein anderer Sensor mit Input 2. Wenn in der Datenpunkt-Übersicht die beiden Datenpunkte input1Status und input2Status ausgewählt werden, kann der zeitliche Verlauf wie folgt aussehen:

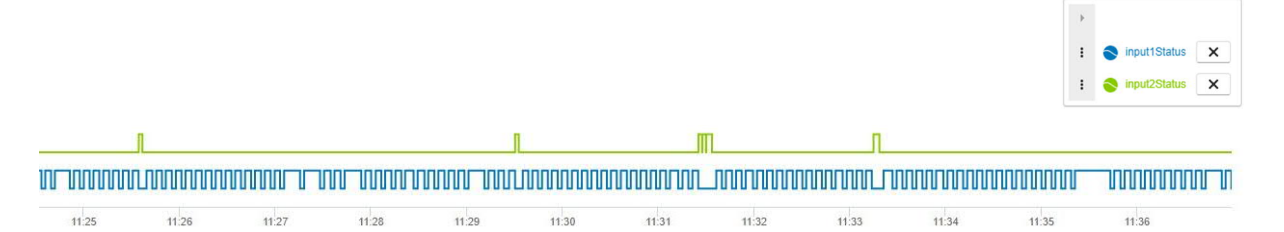

Dieser Blick auf die empfangenen Roh-Werte hilft, um das Berechnungs-Ergebnis später auf Plausibilität zu prüfen. Außerdem kann erkannt werden in welchem Datenbereich sich die Rohdaten bewegen.

Grundsätzlich ist es wichtig zu wissen, dass Datenpunkte event-getrieben aktualisiert werden. Das bedeutet, ein KIS.Device schickt eine Aktualisierungs-Nachricht, wenn sich etwas verändert hat.

| Datenpunkte |            |                   |                |   |     | 5 /              |
|-------------|------------|-------------------|----------------|---|-----|------------------|
|             | 28.06.2021 | 13:07 - 28.06.202 | <b>1</b> 14:17 | • | ••• | F input1Status X |
|             |            |                   |                |   |     |                  |

# 

| 13:10              | 13:20      | 13:30        |         | 13:40 | 1             | 3:50 14:00     | 14.10                       |
|--------------------|------------|--------------|---------|-------|---------------|----------------|-----------------------------|
| <                  |            |              | Q       | Q     | C ⊙           |                | >                           |
| Name               | n<br>≜:::  | Туре         | Einheit | Di    | atentyp       | Aktueller Wert | Aktueller Zeitstempel       |
| Filter.            |            | - Alle - 3 • | Filter  | ][    | Alle -        | • 4            |                             |
| pin3Fre            | quency     | Datenpunkt   |         | Lo    | ing           | 0              | 28.06.2021 13:38:27 (+02:00 |
| ₽ pin3Mo           | de         | Datenpunkt   |         | Te    | oxt           | input          | 27.06.2021 20:47:18 (+02:00 |
| n pin3Sta          | tus        | Datenpunkt   |         | B     | oolscher Wert | false          | 28.06.2021 13:38:27 (+02:00 |
| ∧ <b>7</b> pin4Fre | quency     | Datenpunkt   | 52 T    | Lo    | ing           | 0              | 28.06.2021 13:38:27 (+02:00 |
| ♪ pin4Mo           | de         | Datenpunkt   |         | Te    | ext           | input          | 27.06.2021 20:47:18 (+02:00 |
| ♪ pin4Sta          | tus        | S Datenpunkt | •       | B     | oolscher Wert | false          | 28.06.2021 13:38:27 (+02:00 |
| serialN            | umber      | Datenpunkt   |         | Te    | oct           | A000R0000000   | 27.06.2021 20:47:15 (+02:00 |
| subnet             |            | Datenpunkt   | 200     | Te    | ext           | 255.255.255.0  | 27.06.2021 20:47:15 (+02:00 |
| wifiCha            | nnel       | Datenpunkt   |         | Te    | ext           | 6 (2437 MHz)   | 27.06.2021 20:47:15 (+02:00 |
| wifiSigr           | alStrength | S Datenpunkt |         | Te    | xt            | -61 dBm        | 27.06.2021 20:47:15 (+02:00 |

 (
 Seite
 4
 von 5
 >

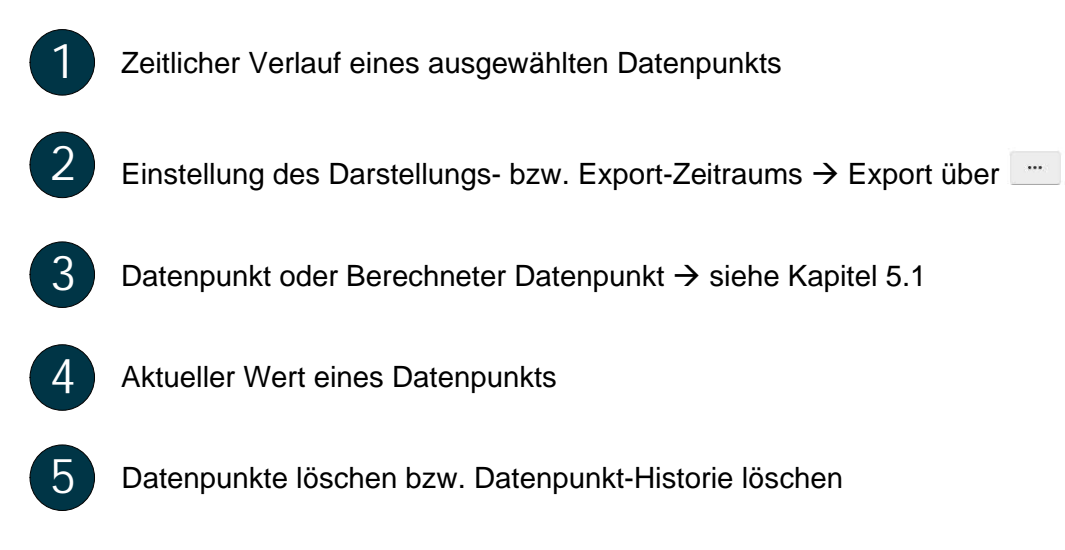

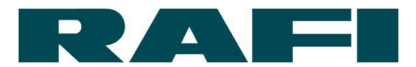

# 3 Der Weg von Datenpunkten zu Kennzahlen

Um aus den Werten eines/mehrerer Datenpunkte eine Kennzahl zu berechnen, werden drei Stadien durchlaufen:

- → Roh-Werte: Diese werden aus den Datenpunkten gewonnen (siehe Kapitel 2)
- ➔ Vorverarbeitung: Datenpunkte werden mittels Formeln zu Kennzahlen verrechnet (siehe Kapitel 5)
- Darstellung: Berechnungs-Ergebnisse werden aggregiert und dargestellt (siehe Kapitel 6)

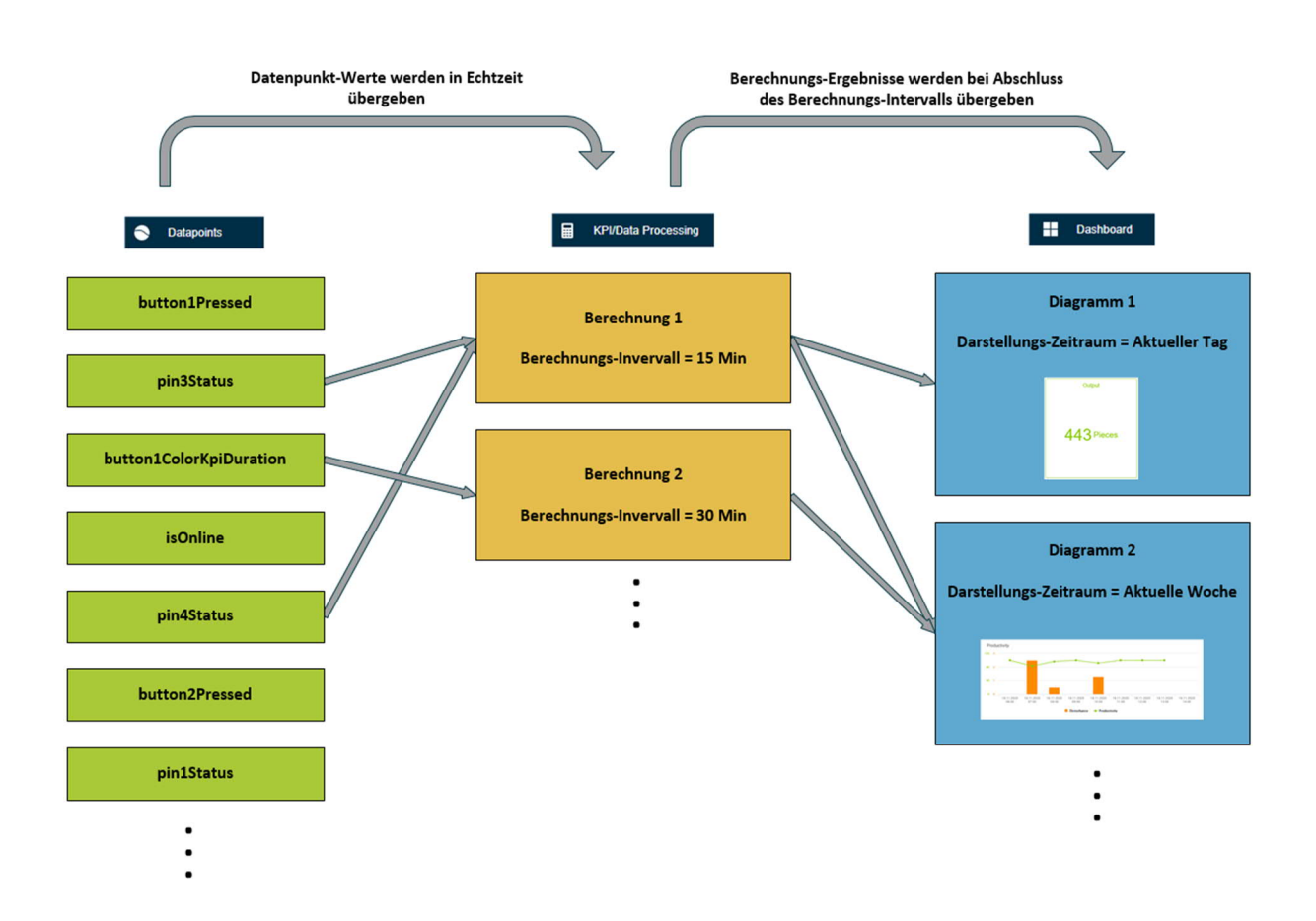

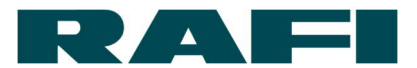

# **4** Grundsätzliches zur Formelsprache FLEX

Flex bietet eine Ausdruckssprache zum Auswerten, Aggregieren und Bearbeiten von Zeitreihendaten.

Bedeutung im Zusammenhang mit dem KIS.MANAGER:

Die permanent anfallenden Datenpunkt-Werte können über die FLEX-Sprache miteinander verglichen, verrechnet, zusammengefasst, bearbeitet, … werden um als Ergebnis eine gewünschte Kennzahl zu erhalten.

Beispiel – Zähle wie oft Button 1 gedrückt wurde:

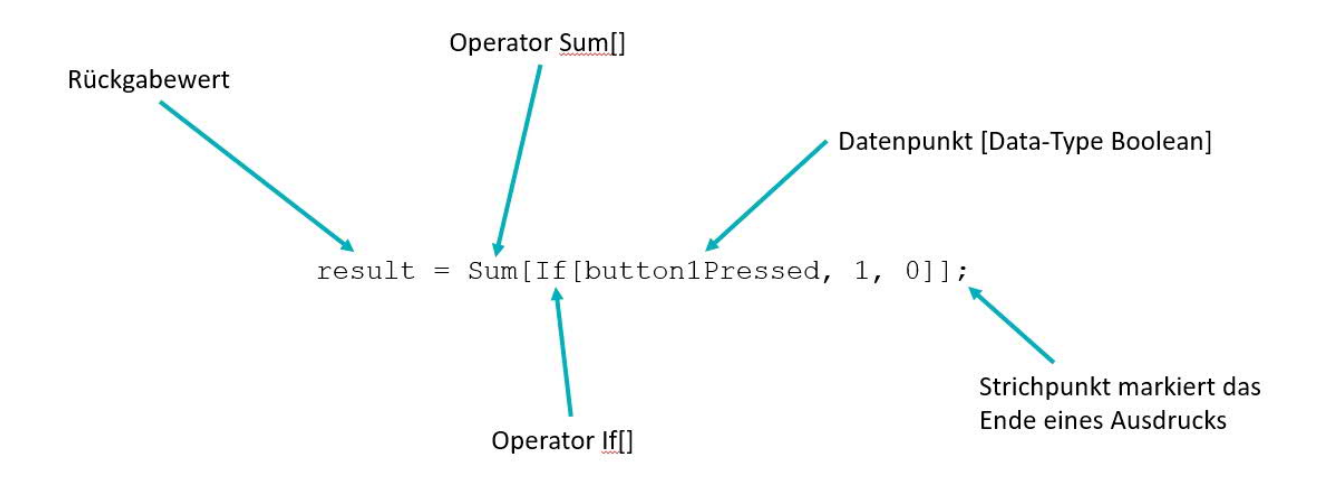

- Der Operator If[] liefert jedes Mal eine 1, wenn der Datenpunkt button1Pressed den Wert "true" annimmt → Button gedrückt
- Der Operator If[] liefert jedes Mal eine 0, wenn der Datenpunkt button1Pressed den Wert "false" annimmt → Button nicht gedrückt
- Der Operator Sum[] summiert die Ergebnisse des Operators If[] über die eingestellte Zeitspanne auf
- Der Rückgabewert enthält das Ergebnis der Berechnung welches zur Darstellung übergeben werden kann
  - → Jede Zeile einer Berechnung wird mit einem Strichpunkt abgeschlossen
  - → Leerzeichen können problemlos an allen Stellen eingefügt werden
  - → Der Rückgabewert kann frei benannt werden, Sonderzeichen ausgenommen

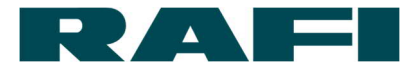

Grundsätzliche Möglichkeiten zur Datenpunkt-Verrechnung mit KIS.MANAGER (ausführliche Definition im Anhang unter 8.3):

1. Numerische Operationen

| + , - , * , / , ^ | Plus, Minus, Mal, Geteilt, Hoch |
|-------------------|---------------------------------|
| Round             | Rundung auf nächste ganze Zahl  |
| Abs               | Bildet den Betrag der Zahl      |

#### 2. Logische Operationen

| And | Dieser Wert UND dieser Wert           |
|-----|---------------------------------------|
| Or  | Dieser Wert UND/ODER dieser Wert      |
| Xor | ENTWEDER dieser Wert ODER dieser Wert |
| Not | NICHT dieser Wert                     |

#### 3. Daten-Aggregation

| Sum          | Summe                                      |
|--------------|--------------------------------------------|
| Mean         | Mittelwert                                 |
| Count        | Zustandszähler                             |
| Max , Min    | Maximum , Minimum                          |
| First , Last | Erster bzw. Letzter Wert einer Periode     |
| Stdev        | Standardabweichung                         |
| RisingEdge   | Anzahl steigender Flanken (digitaler Wert) |
| FallingEdge  | Anzahl fallender Flanken (digitaler Wert)  |

#### 4. Vergleichende Operationen

| >,<    | Größer, Kleiner               |
|--------|-------------------------------|
| >=, <= | Größer gleich, Kleiner gleich |
| ==     | Ist gleich                    |
| !=     | Ist ungleich                  |

#### 5. Sonstiges Operationen

| lf       | Wenn, dann, sonst                     |
|----------|---------------------------------------|
| Duration | Dauer eines Zustands in Millisekunden |
| Filter   | Unplausible Daten herausfiltern       |
| Counter  | Differenz zwischen jedem Wert-Wechsel |

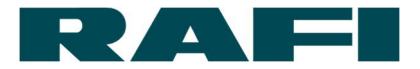

# 5 Berechnungsmaske

Die Berechnungen können jeweils für jedes Asset angelegt werden. Unter folgendem Link wird der Einstieg zu den Berechnungsmasken erreicht:

| ≡                  | Assets Assets Assets Assets KIS.BOX 001122334455 Assets KPI/Data Processing                                                                                                    |
|--------------------|----------------------------------------------------------------------------------------------------|
| )<br>11<br>0<br>11 | Data Processing Definition anlegen       2+         Definition Name • Verarbeitungszeitraum       Type       Eingangs-Datenpunkte       Teilen von Data Process       3       Neuanlage         Filter       Filter       Duplikat von vorhandener KPI erstellen       4         Produktivität       MIN15       MIN15       Fügen Sie eine direkte Verknüpfung hinzu |
|                    | Zielerreichung MIN15 HI 1 2ce87710-0201-49ed-a817-705bd8380d9a 8 6 7                                                                                                    |
| 1 2                | Liste bereits angelegter Berechnungen<br>Klick auf 🕂 öffnet Optionen um Berechnungen hinzuzufügen                                                                                                    |
| 3                  | Leere Berechnungsmaske öffnet sich                                                                                                    |
| 4                  | Liste der bereits angelegten Berechnungen aller Assets öffnet sich. Bei Auswahl einer dieser Berechnungen wird ein (nicht verknüpftes) DUPLIKAT erstellt<br>→ Details unter Kapitel 7                                                                                                    |
| 5                  | Liste der bereits angelegten Berechnungen aller Assets öffnet sich. Bei Auswahl<br>einer dieser Berechnungen wird eine VERKNÜPFUNG erstellt<br>→ Details unter Kapitel 7                                                                                                    |
| 6                  | <ul> <li>Teilen von Berechnungen → Die Berechnung kann mit einer Asset Group geteilt werden → Jedes Asset in der Asset Group wird mit der Berechnung verknüpft</li> <li>→ Details unter Kapitel 7</li> </ul>                                                                                                    |
| 7                  | Löschen von Berechnungen                                                                                                    |

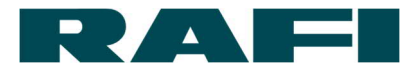

#### 5.1 Berechneter Datenpunkt anlegen

5.1.1 Anlegen eines Beispiels

Die Funktion "Berechneter Datenpunkt" dient dazu, vorhandene Datenpunkte umzurechnen bzw. in anderer Form zur Verfügung zu stellen.

Beispiel: Ein Datenpunkt ist als Boolean vom Device verfügbar und soll in einen Zahlenwert überführt werden

| 1. Name:<br>OnlineZahl                  | Veröffentlichen als<br>Berechneter<br>Datenpunkt<br>C KPI | Berechnete Datenpunkte ermöglict<br>eingehende Daten (z. B. Umrechnung von Cel<br>Datenpunkt-App angezeigt. | nen es ihnen zu tun sofort (Echtzeit-) Berechnungen fü<br>sius in Fahrenheit). Berechnete Datenpunkte werden in |
|-----------------------------------------|-----------------------------------------------------------|----------------------------------------------------------------------------------------------------|----------------------------------------------------------------------------------------------------|
| 2. Datenpunkte: 1                       |                                                           |                                                                                                    |                                                                                                    |
| ist verbunden input_0                   | € ×                                                       | Verarbeitungszeitraum                                                                                       |                                                                                                    |
| + Variable hinzufügen                   |                                                           | 4                                                                                                    |                                                                                                    |
| 3. Berechnung:                          |                                                           |                                                                                                    |                                                                                                    |
| ı OnlineZahl = If                       | "[ <i>input_0</i> , 5000 , -5000];                        | Ø                                                                                                    | Definition ist in Ordnung                                                                                       |
| Ausgabewert: <ul> <li>Online</li> </ul> | Zahl \Lambda Ausgaben-Vorschau                            |                                                                                                    |                                                                                                    |
| <ul> <li>4. Hilfsfunktionen:</li> </ul> |                                                           |                                                                                                    |                                                                                                    |

Unter diesem Namen erscheint der berechnete Datenpunkt in der Liste der Datenpunkte

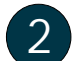

1

Auswahl auf "Berechneter Datenpunkt"

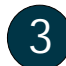

Input-Datenpunkt auswählen

Die Berechnung wird immer direkt ausgeführt wenn der Input-Datenpunkt sich verändert  $\rightarrow$  keine Aggregations-Periode wählbar

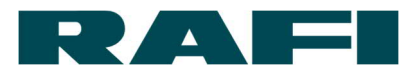

#### 5.1.2 Ansicht in der Liste und Möglichkeit zur Weiterverarbeitung

Wie in der Datapoint-Übersicht ersichtlich ist, ist der neu berechnete Datenpunkt "isOnlineZahl" in der Liste aufgetaucht. Dieser Datenpunkt kann nun wie jeder andere dargestellt, exportiert, gelöscht oder in KPI-Berechnungen verwendet werden.

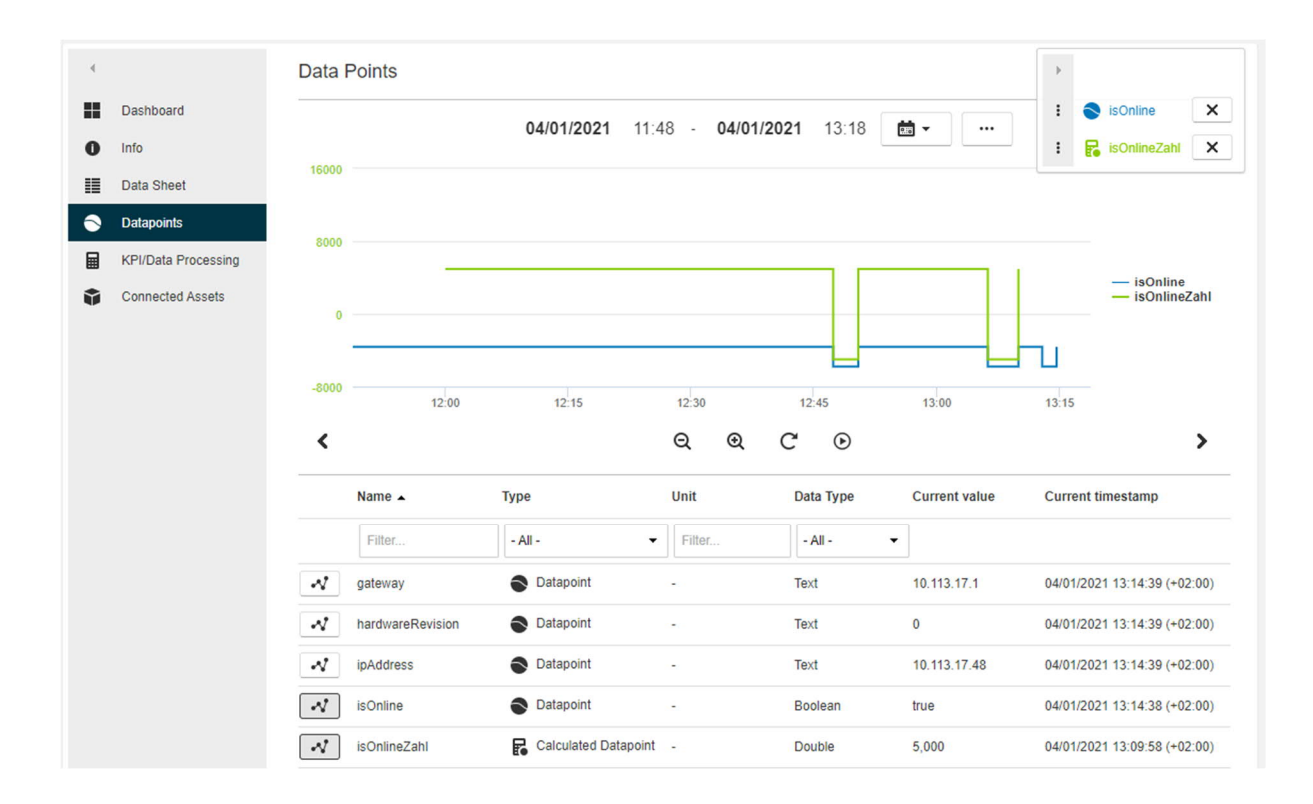

# 5.2 Kennzahlen-Berechnungen anlegen

#### 5.2.1 Abgrenzung zu berechneten Datenpunkten

Der große Unterschied zwischen berechneten Datenpunkten und KPIs ist die zeitliche Basis. Während berechnete Datenpunkte eine sofortige Umrechnung eines Datenpunkts ermöglichen, sind KPIs dazu vorgesehen, Daten über einen Zeitraum hinweg zu verarbeiten.

Dazu stehen bei KPIs sogenannte Verarbeitungszeiträume von 15 Minuten, 30 Minuten und 60 Minuten zur Verfügung. Der Verarbeitungszeitraum definiert, in welchem Zyklus ein Ergebnis zur Verfügung steht. Das Ergebnis wiederum basiert auf den Datenpunkt-Werten, welche innerhalb des Verarbeitungszeitraums angefallen sind.

Einige Beispiel-Berechnungen sind im Anhang unter Kapitel 8.4 einsehbar.

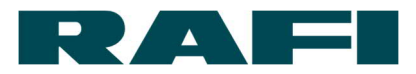

# 5.2.2 Anlegen eines Beispiels

| • | ← Data Processing Defi                                                                   | nition editieren                                         |                                                                                                    |                                                                                                    |
|---|------------------------------------------------------------------------------------------|----------------------------------------------------------|----------------------------------------------------------------------------------------------------|----------------------------------------------------------------------------------------------------|
| 0 | 1. Name:<br>Zähle Taster-Betätigungen                                                    | Veröffentlichen als<br>O Berechneter Datenpunkt<br>O KPI | KPIs (Key Performance Indicators) setz<br>wird. Sie erlauben Ihnen die Aggregation von Daten bi<br>Fexibilität bei der Aggregation über Perioden jeglici<br>Widgets (2. B. bei der Berechnung von Verbrauch in kV<br>Quartal, etc.). | en voraus, dass eine Aggregationsfunktion angewandt<br>s zu einer Stunde - bieten Ihmen späfer aber volle<br>her Lange bei der Verwendung von Dashboard<br>Wh und der späteren Aggregation pro Woche, Monat, |
| Ť | 2. Datenpunkte: 1<br>button1Pressed input_0<br>+ Variable hinzufügen 2<br>3. Berechnung: | Ø ×                                                      | Verarbeitungszeitraum<br>15 Minuten •<br>Anfangsstunde<br>13 •<br>Initial value                                                                                                    | Startzeitpunkt<br>28.06.2021<br>The initial value determines if an already existing value from previous<br>periods should be used in the calculation.                                                        |
|   | 1 result = RisingEdge                                                                    | [input_0];                                               |                                                                                                    | Definition ist in Ordnung                                                                                                    |
|   | Ausgabewert: • result                                                                    | Ausgaben-Vorschau                                        | 6                                                                                                    |                                                                                                    |
|   | • 4. Hilfsfunktionen:                                                                    |                                                          |                                                                                                    |                                                                                                    |
|   | Speichern Abbrechen                                                                      |                                                          |                                                                                                    |                                                                                                    |
| 1 | Auswahl auf KP                                                                           | I                                                        |                                                                                                    |                                                                                                    |
| 2 | Input-Datenpunk                                                                          | kt(e) auswählei                                          | n, welche für die Berec                                                                                                    | chnung notwendig sind                                                                                                    |
| 3 | Verarbeitungsze<br>Berechnung eins                                                       | itraum festlege<br>stellen                               | en und den gewünscht                                                                                                    | en Startzeitpunkt der                                                                                                    |
| 4 | Wenn ein bereits<br>werden soll, Inita                                                   | s anliegender [<br>al value deaktiv                      | Datenpunkt-Wert aus e<br>vieren                                                                                                    | einer Vor-Periode ignoriert                                                                                                    |
| 5 | Umfasst die Ber<br>auswählen                                                             | echnung mehr                                             | ere Teilergebnisse $ ightarrow$                                                                                                    | Rückgabewert explizit                                                                                                    |
| 6 | Über Ausgaben-<br>liefert                                                                | Vorschau kont                                            | trollieren ob die Berech                                                                                                    | nnung das gewünschte Ergebnis                                                                                                    |

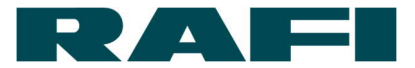

#### 5.2.3 Besonderheiten

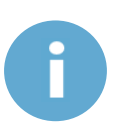

Wird eine Berechnung abgespeichert und später wieder geöffnet, so wird der Startzeitpunkt auf das aktuelle Datum gesetzt. Ist das nicht gewünscht, muss es manuell wieder auf den richtigen Startzeitpunkt geändert werden. Wurde die Maske nur zur Ansicht geöffnet und ohne zu speichern wieder verlassen, ist diese Anpassung nicht notwendig. Es gilt immer noch das Datum, welches beim ersten Speichern eingestellt war

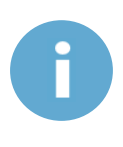

Datenpunkte vom Datentyp "Text" können zwar als Input-Datenpunkt ausgewählt werden, aber die Formelsprache kann deren Inhalt nicht verarbeiten. Verarbeitbar sind die Datenpunkte mit dem Datentyp "Boolean", "Long" und "Double"

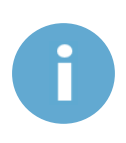

Wird der Name einer Berechnung nachträglich geändert und abgespeichert, so müssen die Widgets, in denen die Berechnung verwendet wird nochmals neu konfiguriert werden. Ansonsten zeigen sie den Fehler: "The KPI(s) with the name ´xxx` can not be loaded – please assure your configuration"

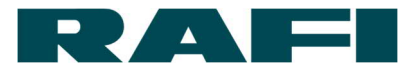

# 6 Darstellung mittels Dashboard-Widgets

Nun da die KPIs berechnet werden, fehlt noch die Darstellung auf den Dashboards. Die Berechnungen werden separat für jedes Asset angelegt. Zur Darstellung stehen sie zum einen auf ihren Asset-Dashboards zur Verfügung, aber auch auf dem Dashboard einer Asset Group wenn das Asset einer solchen angehört.

Navigation:

| Ŷ    | Assets       | $\rightarrow$ | Dashboard | $\rightarrow \diamond$ · | <b>→</b> +    | <ul> <li>Widget hinzufügen</li> </ul> |
|------|--------------|---------------|-----------|--------------------------|---------------|---------------------------------------|
| oder | :            |               |           |                          |               |                                       |
| Ĩ    | Asset Groups | $\rightarrow$ | Dashboard | $\rightarrow \phi$       | $\rightarrow$ | Widget hinzufügen                     |

#### 6.1 Diagramm-Formen

#### 6.1.1 Single-Value

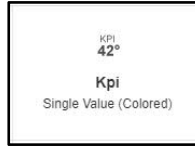

Darstellung eines einfachen numerischen Werts:

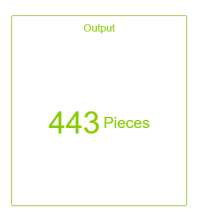

#### 6.1.2 Single Period Chart

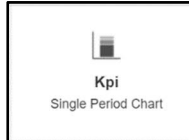

Darstellung eines gestapelten Säulendiagramms:

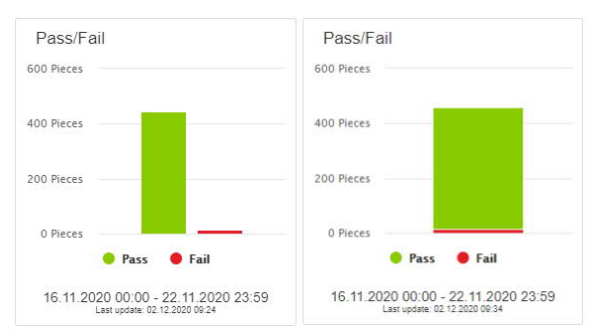

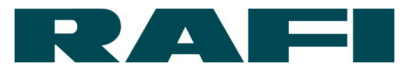

#### 6.1.3 Aggregated Chart

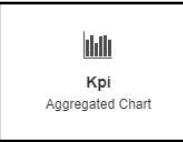

#### Kombination von Säulen- und Liniendiagrammen:

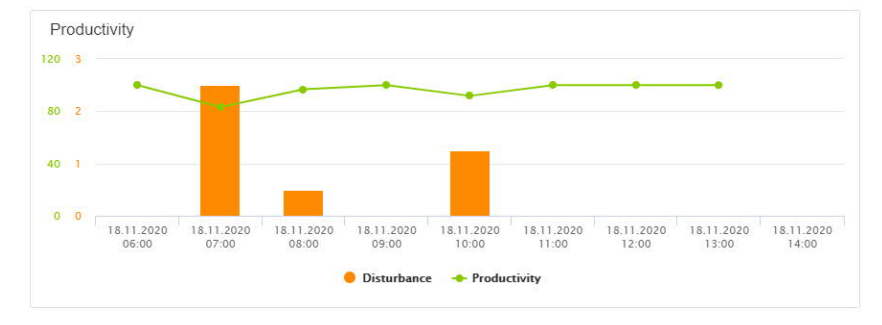

#### 6.1.4 Pie Chart

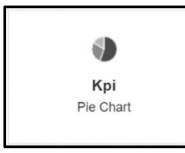

#### Darstellung eines Kreisdiagramms:

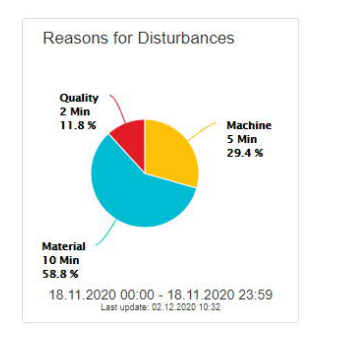

#### 6.1.5 Single Value Column

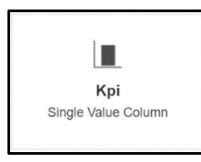

Darstellung eines Säulendiagramms (Schwellwerte für Farb-Umschläge einstellbar):

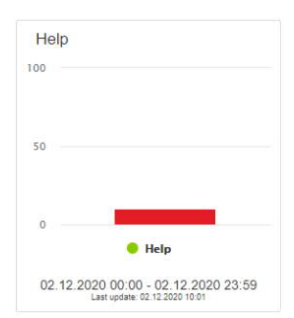

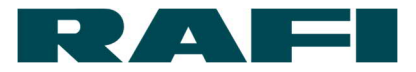

# 6.2 Konfigurations-Maske

|          | ift 1                |                     |                       |            |            |         |       |      |       |          |   |           |
|----------|----------------------|---------------------|-----------------------|------------|------------|---------|-------|------|-------|----------|---|-----------|
| ggregat  | tionstyp             | Einheit             |                       | KP         | ls stapeln |         |       |      |       |          |   |           |
| SUM      | 2                    |                     |                       |            | Stacked ch | art     |       |      |       |          |   |           |
| eitfenst | er                   |                     |                       |            | 3          |         |       |      |       |          |   |           |
| 💼 Akt    | tueller Woch         | e 🕶                 |                       |            |            |         |       |      |       |          |   |           |
|          | 12 07 2021           |                     | 00.00                 | 19.07.2    | 2021       |         |       |      |       |          |   |           |
| rbeitsso | hicht                |                     |                       |            |            |         |       |      |       |          |   |           |
|          | 5                    |                     |                       |            |            |         |       |      |       |          |   |           |
| Mon      | Tue                  | Wed                 | Thu                   | Fri Sat    | Sun        | von 0   | 8.00  | bis  | 16:00 |          |   |           |
|          |                      |                     |                       |            |            |         |       | l. l |       |          |   |           |
| KPI hir  | nzufügen             | 6                   |                       |            |            |         |       |      |       |          |   |           |
|          |                      |                     |                       |            |            |         |       |      |       |          |   |           |
|          |                      |                     |                       |            |            |         |       |      |       |          |   |           |
|          |                      |                     |                       |            |            |         |       |      |       | Anwender | • | Abbrechen |
|          |                      |                     |                       |            |            |         |       |      |       |          |   |           |
|          |                      |                     |                       |            |            |         |       |      |       |          |   |           |
| Üb       | orschri              | ft froi y           | wählbar               |            |            |         |       |      |       |          |   |           |
| ) Üb     | berschri             | ft frei v           | wählbar               |            |            |         |       |      |       |          |   |           |
| Üb       | perschri             | ft frei v           | wählbar               |            |            |         |       |      |       |          |   |           |
| Üb<br>Ag | perschri<br>Igregati | ft frei v<br>onstyp | wählbar<br>o festlege | n (Details | s siehe l  | Kapitel | 6.2.2 | 2)   |       |          |   |           |

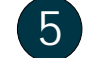

Darstellungszeitraum durch Arbeitsschichten verfeinern

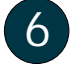

Auswahl welche KPI-Berechnung(-en) mittels dieses Widgets dargestellt werden soll(-en)

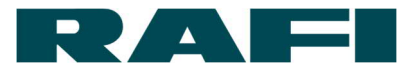

#### 6.2.1 Darstellungszeitraum

Der gewählte Zeitraum entscheidet darüber, welche der verfügbaren Berechnungsergebnisse in die Darstellung einfließen.

|                | <u> </u> |       |   |            |  |
|----------------|----------|-------|---|------------|--|
| Aktueller      | )<br>Im  | Tag   | ] | 29.06.2021 |  |
| Letzter        | •        | Woche |   |            |  |
| Vorheriger     | •        | Monat |   |            |  |
| Benutzerdefini | ert      |       |   |            |  |
|                |          |       |   |            |  |

Wie der Grafik zu entnehmen ist, kann zwischen einigen vordefinierten Zeiträumen gewählt werden. Das kann beispielsweise der heutige Tag, die letzte Woche oder der vergangene Monat sein. Wird ein Zeitraum in der Kategorie "Letzter" oder "Vorheriger" ausgewählt, kann außerdem entschieden werden wie viele vergangene Stunden/Tage/Wochen/Monate betrachtet werden:

| Vorheriger Woche 👻 | 2     |   |            |       |
|--------------------|-------|---|------------|-------|
| 14.06.2021         | 00:00 | - | 21.06.2021 | 00:00 |

Welcher Zeitraum ausgewählt wurde, zeigt die Datumsangabe unter dem Auswahl-Feld. Der Zeitraum verändert sich dynamisch mit fortschreitender Zeit (Ausnahme ist das Zeitfenster "Benutzerdefiniert").

Der Schiebe-Regler "Arbeitsschicht" ermöglicht es, Arbeitstage und Arbeitszeiten in die Spezifizierung des Darstellung-Zeitraum miteinzubeziehen.

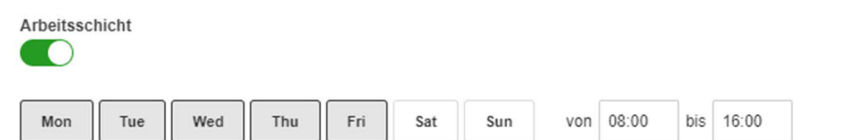

Im Beispiel werden ausschließlich Berechnungs-Ergebnisse von Montag bis Freitag zwischen 8 Uhr und 16 Uhr der aktuellen Woche bei der Darstellung beachtet.

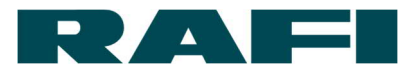

#### 6.2.2 Aggregation

Wie in Kapitel 3 beschrieben, findet bei der Berechnung der KPIs eine Vor-Aggregation statt über einen Zeitraum von 15, 30 oder 60 Minuten. Dies wird bereits beim Anlegen der KPI-Definition (Berechnung) festgelegt. Für die Darstellung wiederum wurde nun konkret der Zeitraum ausgewählt, der für den User interessant ist. Nun muss der User noch entscheiden, wie die Berechnungs-Ergebnisse in diesem Zeitraum dargestellt werden sollen.

Zur Verfügung stehen folgende Aggregations-Typen:

- → SUM Summe
   → AVERAGE Durchschnitt
   → MAX Maximum
   → MiN
- → MIN Minimum

Beispiel – Darstellungszeitraum 1 Stunde bei einer Berechnungs-Periode von 15 Minuten:

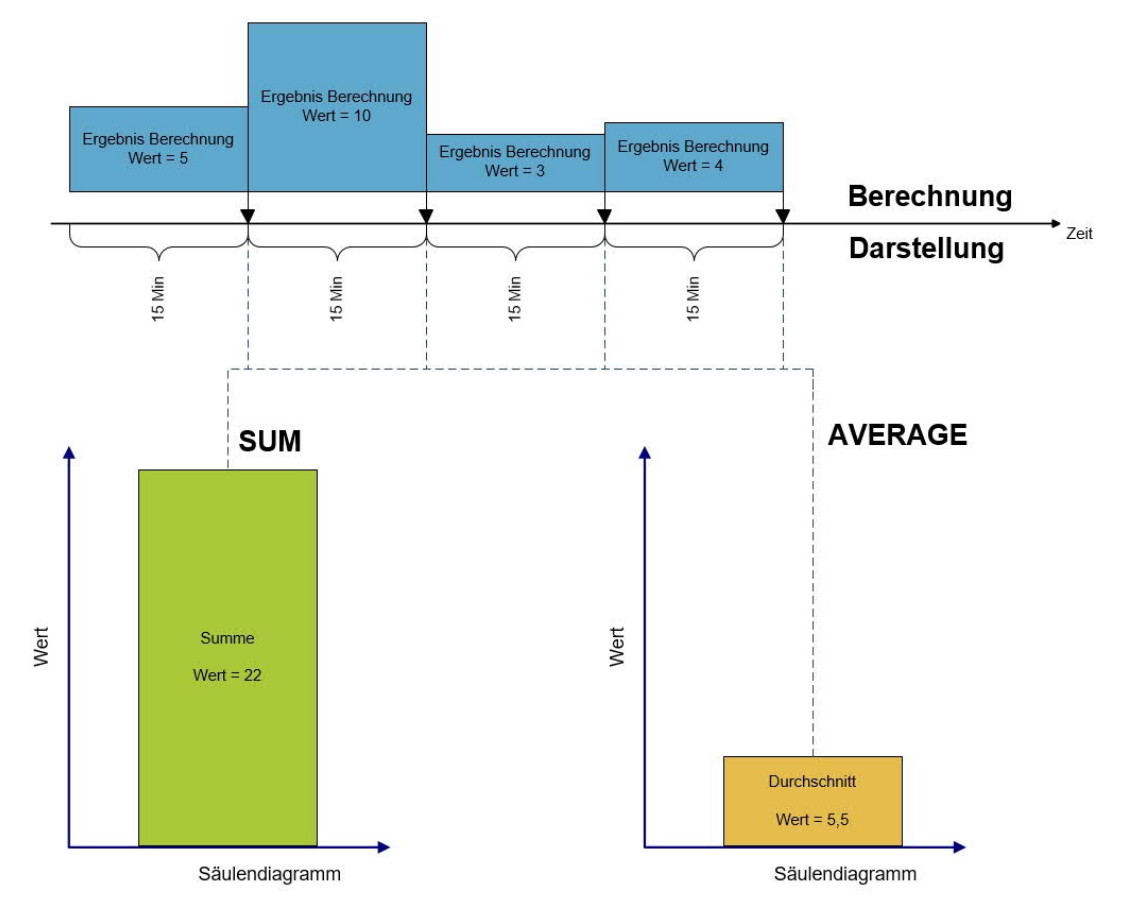

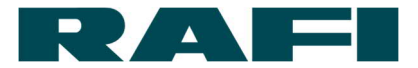

#### 6.2.3 Dashboard einrichten

Ist das KPI-Widget konfiguriert, wird es auf dem Dashboard platziert. Hier gibt es noch einige Möglichkeiten um die Darstellung anzupassen:

| ).<br>11 | Dashboard Configuration                                                                                                    | -Effectiveness duplicate | , <b>3</b>           |                                                              |
|----------|----------------------------------------------------------------------------------------------------|--------------------------|----------------------|--------------------------------------------------------------|
| 0        | Name Overall-Equipment-E OP Dashboard not shared with o                                                                                                    | ther assets Share it     |                      | + Add Widget : : X                                           |
|          |                                                                                                    | Asset Info X             |                      | Productivity X                                               |
|          |                                                                                                    | Output1                  | Output   Off   0 mHz | ·                                                            |
|          |                                                                                                    | Output2                  | Output   Off   0 mHz |                                                              |
|          |                                                                                                    | Input1                   | Input   Off   0 mHz  |                                                              |
|          |                                                                                                    | Input2                   | Input   Off   0 mHz  |                                                              |
|          |                                                                                                    | Status                   | Online               |                                                              |
|          |                                                                                                    | Button 2 Set             | Flashing             | 1                                                            |
|          | •                                                                                                    | Button 1 Set             | Flashing             | This widget does not support live preview during config mode |
|          | Cýcle-Time                                                                                                    |                          |                      |                                                              |
|          |                                                                                                    |                          | ×                    |                                                              |
|          |                                                                                                    |                          |                      |                                                              |
|          | This widget does not support live                                                                                                    | e preview during config  | mode                 |                                                              |
|          | and a set of the set of the set o | protion annig comig      |                      |                                                              |
|          |                                                                                                    |                          |                      |                                                              |
|          |                                                                                                    |                          |                      |                                                              |
|          |                                                                                                    |                          |                      |                                                              |
|          |                                                                                                    |                          |                      | 2                                                            |
|          |                                                                                                    |                          |                      | 2                                                            |
|          | Save Cancel                                                                                                    |                          |                      |                                                              |
|          |                                                                                                    |                          |                      |                                                              |
|          |                                                                                                    |                          |                      |                                                              |
| 1        | KPI-Widgets                                                                                                    |                          |                      |                                                              |
|          |                                                                                                    |                          |                      |                                                              |
| 2        | Größe des Widgets verän                                                                                                    | dern durch Kl            | icken und Z          | liehen                                                       |
| 2        |                                                                                                    |                          |                      |                                                              |
|          |                                                                                                    | <b>.</b>                 |                      |                                                              |
| 3        | Weiteres Dashboard hinzu                                                                                                    | ıfügen                   |                      |                                                              |
|          |                                                                                                    |                          |                      |                                                              |
| 4        | Weiteres Widget hinzufüge                                                                                                    | en                       |                      |                                                              |
|          |                                                                                                    |                          |                      |                                                              |
|          | Dealth and double's see                                                                                                    |                          |                      |                                                              |
| 5        | Dashboard duplizieren                                                                                                    |                          |                      |                                                              |
| -        |                                                                                                    |                          |                      |                                                              |
| 6        | Änderungen om Dechhoer                                                                                                    | d spoisborn              |                      |                                                              |
|          | Anderungen am Dashb0a                                                                                                    | a speichenn              |                      |                                                              |
| -        |                                                                                                    |                          |                      |                                                              |

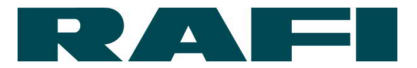

# 7 Praxis-Tipps

#### → Berechnungen duplizieren

Soll eine Berechnung mehrfach verwendet werden, muss sie nicht jedes Mal komplett neu angelegt werden. Bestehende Berechnungen können dupliziert werden - auch von einem Asset zum anderen.

| +                               |           |
|---------------------------------|-----------|
|                                 |           |
| Neuanlage                       |           |
| Duplikat von vorhandener KPI er | stellen   |
| Fügen Sie eine direkte Verknüp  | ung hinzu |

Die duplizierte Berechnung wird nach der Auswahl in der Bezeichnung mit \_duplicate gekennzeichnet.

Falls in der Berechnung Datenpunkte verwendet werden, über die das Ziel-Asset nicht verfügt, so macht der KIS.MANAGER mit einer Warnmeldung darauf aufmerksam:

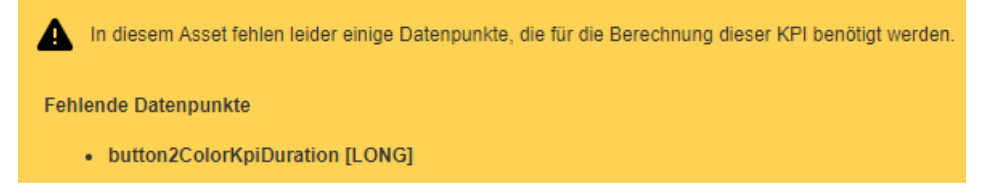

#### ➔ Berechnungen teilen

Während bei der Berechnungs-Duplizierung keine Abhängigkeit zwischen Quelle und Ziel besteht, wird beim Teilen die Berechnung mit einer kompletten Asset-Group geteilt und verknüpft:

| Störung Qualität | MIN15 | KPI | 1 |  | S In | × |
|------------------|-------|-----|---|--|------|---|
|------------------|-------|-----|---|--|------|---|

Das Teilen hat zur Folge, dass die Berechnung in der Berechnungs-Übersicht jedes der Asset Group angehörigen Assets auftaucht. Dort kann sie jeweils auch zur Bearbeitung geöffnet werden. Da eine Verknüpfung besteht, wirkt sich eine Änderung global aus. Auch wenn die Berechnungen miteinander verknüpft sind, bezieht sich das nur auf die Formeln. Die Datenpunkt-Werte sind nach wie vor für jedes Asset individuell und somit steht für jedes Asset ein separates Berechnungs-Ergebnis zur Verfügung.

Das Teilen wird in der Berechnungs-Übersicht wieder beendet:

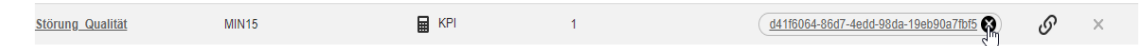

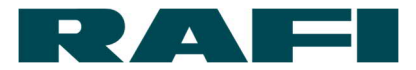

#### ➔ Datenpunkte löschen

Datenpunkte können teilweise oder ganz gelöscht werden. Teilweise bedeutet, dass die Historie in einem gewählten Zeitraum gelöscht wird.

Beispiel-Szenarien, wann die Löschung zum Einsatz kommt:

- Während der Inbetriebnahme sind unplausible Datenpunkt-Werte aufgetreten, die nicht in die Analyse einbezogen werden sollen
- Ein berechneter Datenpunkt wird nicht mehr benötigt und soll aus der Liste der Datenpunkte wieder entfernt werden

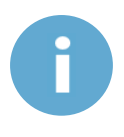

Wird versehentlich ein Datenpunkt gelöscht, der für Device-Funktionen wichtig ist, beeinträchtigt das nicht die Kommunikation zwischen KIS.MANAGER und KIS.Device. Die Historie des Datenpunkts ist zwar verloren, aber bei der nächsten Nachricht zwischen KIS.Device und KIS.MANAGER wird der betroffene Datenpunkt wieder neu hinzugefügt.

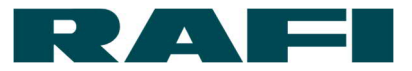

# 8 Anhang

# 8.1 Tabelle mit typischen Auswertungen von Datenpunkten

Die folgende Tabelle listet auf, welcher Datenpunkt für welche Auswertung typischerweise verwendet wird:

| Datenpunkt                                                                 | Auswertung                                              | Datentyp | Besonderheit                                                                                                    |
|----------------------------------------------------------------------------|---------------------------------------------------------|----------|----------------------------------------------------------------------------------------------------|
| button1Pressed<br>button2Pressed                                           | Anzahl Button-Presses                                   | Boolean  | <ul> <li>Aktualisiert sich alle 15<br/>Minuten</li> </ul>                                                                              |
| input1Status<br>input2Status                                               | Anzahl Zustände<br>Eingang<br>Dauer Zustände<br>Eingang | Boolean  |                                                                                                    |
| output1Status<br>output2Status                                             | Anzahl Zustände<br>Ausgang<br>Dauer Zustände<br>Ausgang | Boolean  |                                                                                                    |
| button1ColorKpi<br>button2ColorKpi<br>led1ColorKpi                         | Anzahl Farb-Zustände                                    | Long     | <ul> <li>Jede Farbe hat eine<br/>definierte Zahl (siehe<br/>8.2)</li> <li>Aktualisiert sich alle 15<br/>Minuten (Wert: 99)*</li> </ul> |
| button1ColorKpiDuration<br>button2ColorKpiDuration<br>led1ColorKpiDuration | Dauer Farb-Zustände                                     | Long     | <ul> <li>Jede Farbe hat eine<br/>definierte Zahl (siehe<br/>siehe 8.2)</li> <li>Aktualisiert sich alle 15<br/>Minuten</li> </ul>       |
| isOnline                                                                   | Dauer Online-<br>Zustände                               | Boolean  |                                                                                                    |

\*Die Datenpunkt-Werte werden alle 15 Minuten aktualisiert, auch wenn keine Veränderung stattgefunden hat. Bei der Zählung von Farb-Zuständen kann das zu einer Verfälschung des Ergebnisses führen. Liegt zum Beispiel der Farb-Zustand 0 (Blau) über längere Zeit an, so würde er bei jeder Datenpunkt-Aktualisierung erneut gezählt werden. Um das zu vermeiden, wird bei der zyklischen Aktualisierung der Wert 99 anstelle des Farb-Zustands eingetragen. Die 99 bedeutet der Farb-Zustand liegt weiterhin an, er triggert aber nicht die KPI-Berechnung erneut.

Wichtig: Das gilt nur für die Zählung der Farb-Zustände und die in der Tabelle aufgeführten Datenpunkte in der entsprechenden Zeile.

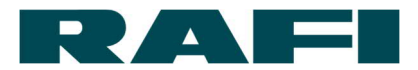

# 8.2 Tabelle zur Übersetzung von LED-Farben in Zahlen

Damit Farben in Analysen verwendet werden können, ist ihnen ein nummerischer Wert zugewiesen worden. Die folgende Tabelle zeigt, welche Farbe zu welcher Zahl gehört:

|         | RGB-Hex-Code                    | Zahl                            |
|---------|---------------------------------|---------------------------------|
| Farbe   | Beisniel: Werte des Datennunkts | Beispiel: Werte der Datenpunkte |
| T di be | button1Color                    | button1ColorKpi und             |
|         | Satorrooior                     | button1ColorKpiDuration         |
| Blau    | #0000FF                         | 0                               |
| Türkis  | #00FFFF                         | 1                               |
| Schwarz | #000000                         | 2                               |
| Grün    | #00FF00                         | 3                               |
| Magenta | #FF00FF                         | 4                               |
| Rot     | #FF0000                         | 5                               |
| Weiß    | #FFFFF                          | 6                               |
| Gelb    | #FFFF00                         | 7                               |

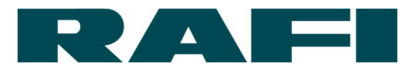

# 8.3 Operatoren der FLEX-Sprache

1. Numerische Operationen

| Funktion       | Beschreibung                      | Beispiel                                          | Daten-Typ      |
|----------------|-----------------------------------|---------------------------------------------------|----------------|
| Plus[] oder +  | Plus                              | result = Plus[Var1, Var2]<br>result = Var1 + Var2 | Double<br>Long |
| Time[] oder *  | Mal                               | result = Time[Var1, Var2]<br>result = Var1 * Var2 | Double<br>Long |
| Power[] oder ^ | Hoch                              | result = Power[Var1, 2]<br>result = Var1 ^ 2      | Double<br>Long |
| Round[]        | Rundung auf nächste<br>ganze Zahl | result = Round[Var1]                              | Double<br>Long |
| Abs[]          | Betrag                            | result = Abs[Var1]                                | Double<br>Long |

#### 2. Logische Operationen

| Funktion             | Beschreibung  | Beispiel                 | Daten-Typ |
|----------------------|---------------|--------------------------|-----------|
|                      |               | result = And[Var1, Var2] |           |
| And[] <b>oder</b> && | Und           | result = Varl && Var2    | Boolean   |
|                      |               | result = Or[Var1, Var2]  |           |
| Or[] <b>oder</b>     | Und/Oder      | result = Varl    Var2    | Boolean   |
|                      |               | result = Not[Var1]       |           |
| Not[] <b>oder</b> !  | Nicht         | result = !Var1           | Boolean   |
| Xor[]                | Entweder oder | result = Xor[Var1, Var2] | Boolean   |

#### 3. Vergleichende Operationen

| Funktion                  | Beschreibung   | Beispiel                                             | Daten-Typ      |
|---------------------------|----------------|------------------------------------------------------|----------------|
| Greater[] <b>oder</b> >   | Größer         | res = Greater[Var1, Var2]<br>res = Var1 > Var2       | Double<br>Long |
| Less[] <b>oder &lt;</b>   | Kleiner        | res = Less[Var1, Var2]<br>res = Var1 < Var2          | Double<br>Long |
| Equal[] <b>oder</b> ==    | Gleich         | res = Equal[Var1, Var2]<br>res = Var1 == Var2        | Double<br>Long |
| UnEqual[] <b>oder</b> !   | Ungleich       | res = UnEqual[Var1, Var2]                            | Double<br>Long |
| GreaterEqual[]<br>oder >= | Größer gleich  | res = GreaterEqual[Var1, Var2]<br>res = Var1 >= Var2 | Double<br>Long |
| LessEqual[]<br>oder <=    | Kleiner gleich | res = LessEqual[Var1, Var2]<br>result = Var1 <= Var2 | Double<br>Long |

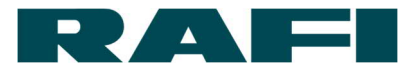

| 4. | Daten-Aggregation | (über | definierten | "Verarbeitungszeitraum") |  |
|----|-------------------|-------|-------------|--------------------------|--|
|----|-------------------|-------|-------------|--------------------------|--|

| Funktion                                  | Beschreibung                           | Beispiel                                            | Daten-Typ      |
|-------------------------------------------|----------------------------------------|-----------------------------------------------------|----------------|
| Sum[]                                     | Summe numerischer<br>Werte             | result = Sum[Var1]                                  | Double<br>Long |
| Mean[]                                    | Mittelwert<br>numerischer Werte        | result = Mean[Var1]                                 | Double<br>Long |
| Count[]                                   | Anzahl der<br>Dateneingaben            | result = Count[Var1]                                | Boolean        |
| <pre>Max[]oder Min[]</pre>                | Maximum / Minimum<br>numerischer Werte | result = Max[Var1]<br>result = Min[Var1]            | Double<br>Long |
| First[] oder<br>Last[]                    | Erster / letzter Wert<br>einer Periode | <pre>result = First[Var1] result = Last[Var1]</pre> | Double<br>Long |
| Stdev[]                                   | Standardabweichung                     | result = Stdev[Var1]                                | Double<br>Long |
| Percentil[]                               | Berechnet das<br>definierte Perzentil  | result = Percentil[Var1, 99]                        | Double<br>Long |
| RisingEdge[]                              | Anzahl steigender<br>Flanken           | result = RisingEdge[Var1]                           | Boolean        |
| FallingEdge[] Anzahl fallender<br>Flanken |                                        | result = FallingEdge[Var1]                          | Boolean        |

#### 5. Intervalle

| Funktion Beschreibung |                      | Beispiel                | Daten-Typ |
|-----------------------|----------------------|-------------------------|-----------|
|                       | Gibt den Start-      |                         | Double    |
| Start[]               | Timestamp eines      | result = Start[Varl]    | Boolean   |
|                       | Zustands zurück      |                         | Long      |
| End[]                 | Gibt den End-        |                         | Double    |
|                       | Timestamp eines      | result = End[Varl]      | Boolean   |
|                       | Zustands zurück      |                         | Long      |
|                       | Gibt die Dauer eines |                         | Double    |
| Duration[]            | Zustands in          | result = Duration[Var1] | Boolean   |
|                       | Millisekunden zurück |                         | Long      |
|                       | Gibt die Dauer der   |                         |           |
| Interval[]            | eingestellten        | regult - Interval[]     |           |
|                       | Processing period in | result - incerval[]     | -         |
|                       | Millisekunden zurück |                         |           |

# 6. Sonstige Funktionen

| Funktion  | Beschreibung                                                 | Beispiel                                    | Daten-Typ      |
|-----------|--------------------------------------------------------------|---------------------------------------------|----------------|
| Counter[] | Gibt die Differenz<br>zwischen jedem Wert-<br>Wechsel zurück | result = Counter[Var1]                      | Double<br>Long |
| Filter[]  | Filtert unplausible<br>Daten heraus                          | result = Filter[Var1 > 10<br>&& Var1 < 100] | Double<br>Long |
| If[]      | Wenn, dann, sonst –<br>basiert auf Wahrheits-<br>Wert        | result = If[Var1, 1, 0]                     | Boolean        |

# 8.4 Beispiel-Formeln KPIs

| Bezeichnung              | Datenpunkte                                   | Formel                                                                                           | Beschreibung                                                 |
|--------------------------|-----------------------------------------------|--------------------------------------------------------------------------------------------------|--------------------------------------------------------------|
| DurationColor_KIS.BOX    | button1ColorKpiDuration<br>(as "led_button1") | <pre>Button1Blue = Round[Sum[If[led_button1 == 0,<br/>Duration[led_button1], 0]] / 60000];</pre> | Dauer Farbzustand in<br>Minuten (in diesem<br>Beispiel Blau) |
| DurationColor_KIS.LIGHT  | led1ColorKpiDuration<br>(as "led1")           | LedBlue = Round[Sum[If[led1 == 0, Duration[led1], 0]] / 60000];                                  | Dauer Farbzustand in<br>Minuten (in diesem<br>Beispiel Blau) |
| DurationOnline           | isOnline<br>(as "input_0")                    | <pre>DurationOnline = Round[Sum[If[input_0, Duration[input_0], 0]] /<br/>60000];</pre>           | Dauer Online-Zustand<br>in Minuten                           |
| DurationOffline          | isOnline<br>(as "input_0")                    | <pre>DurationOffline = Round[Sum[If[Not[input_0], Duration[input_0],<br/>0]] / 60000];</pre>     | Dauer Offline-Zustand<br>in Minuten                          |
| DurationOutput           | output1Status<br>(as "output1")               | <pre>DurationOutput1 = Round[Sum[If[output1, Duration[output1], 0]] / 60000];</pre>              | Dauer High-Zustand<br>eines digitalen<br>Ausgangs            |
| DurationInput            | input1Status<br>(as "input1")                 | <pre>DurationInput1 = Round[Sum[If[input1, Duration[input1], 0]] / 60000];</pre>                 | Dauer High-Zustand<br>eines digitalen<br>Eingangs            |
| CountButtonColor_KIS.BOX | button1ColorKpi<br>(as "led_button1")         | <pre>Button1Blue = Sum[If[led_button1 == 0, 1, 0]];</pre>                                        | Anzahl Farb-Zustände<br>(in diesem Beispiel<br>Blau)         |
| CountLedColor_KIS.LIGHT  | led1ColorKpi<br>(as "led1")                   | LedBlue = Sum[If[led1 == 0, 1, 0]];                                                              | Anzahl Farb-Zustände<br>(in diesem Beispiel<br>Blau)         |
| CountButtonPresses       | button1Pressed<br>(as "button1")              | Button1Pressed = Sum[If[button1, 1, 0]];                                                         | Anzahl Button-<br>Gedrückt                                   |

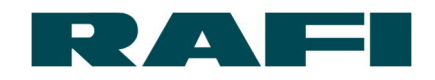

| Bezeichnung              | Datenpunkte                     | Formel                                                                                                    | Beschreibung                                                            |
|--------------------------|---------------------------------|----------------------------------------------------------------------------------------------------|-------------------------------------------------------------------------|
| CountOutputHigh          | output1Status<br>(as "output1") | Output1High = RisingEdge[output1];                                                                                                    | Anzahl High-Zustände<br>eine digitalen<br>Ausgangs                      |
| CountOutputLow           | output1Status<br>(as "output1") | Output1Low = FallingEdge[output1];                                                                                                    | Anzahl Off-Zustände<br>eine digitalen<br>Ausgangs                       |
| CountInputHigh           | input1Status<br>(as "input1")   | <pre>Input1High = RisingEdge[input1];</pre>                                                                                                    | Anzahl High-Zustände<br>eine digitalen<br>Eingangs                      |
| CountInputLow            | input1Status<br>(as "input1")   | <pre>Input1Low = FallingEdge[input1];</pre>                                                                                                    | Anzahl Off-Zustände<br>eine digitalen<br>Eingangs                       |
| Example_FirstPassYield   | input1Status<br>(as "passed")   | NumberPassed = RisingEdge[passed];<br>NumberFailed = RisingEdge[failed];<br>Output = NumberPassed + NumberFailed;                                                                                                    | Pin 3 zählt Gut-Teile<br>Pin 4 zählt Schlecht-<br>Teile                 |
|                          | input2Status<br>(as "failed")   | <pre>FirstPassYield = Round[100 / Output * NumberPassed]; FirstPassYieldCorrected = Filter[FirstPassYield &gt; 0];</pre>                                                                                                    | Berechnung Verhältnis<br>(First-Pass-Yield)                             |
| Example_AverageCycleTime | input1Status<br>(as "input1")   | <pre>UpTimeInput1 = If[input1, Duration[input1], 0] / 1000;<br/>DownTimeInput1 = If[Not[input1], Duration[input1], 0] / 1000;<br/>ZyklusInput1 = Round[Mean[Filter[UpTimeInput1 &gt; 0]] +<br/>Mean[Filter[DownTimeInput1 &gt; 0]]];</pre> | Durchschnittliche<br>Zyklus Zeit zwischen<br>zwei steigenden<br>Flanken |
| Example_Productivity     | input1Status<br>(as "input1")   | LineCycle = RisingEdge[input1];<br>Productivity = Round[LineCycle / (Interval[] / 60000)];                                                                                                    | Anzahl Teile pro<br>Zeiteinheit                                         |
| Example_Output           | input1Status<br>(as "input1")   | LineCycleInput1 = RisingEdge[input1];                                                                                                    | Ausbringung in Stück                                                    |

# 9 Impressum

#### Herausgeber

RAFI GmbH & Co. KG Ravensburger Str. 128-134, D-88276 Berg / Ravensburg Tel.: +49 751 89-0, Fax: +49 751 89-1300 www.rafi.de, info@rafi.de

#### Copyright

© RAFI GmbH & Co. KG, 2020. Alle Rechte vorbehalten.

Der Inhalt dieses Dokuments darf nicht ohne vorheriges schriftliches Einverständnis der RAFI GmbH & Co. KG reproduziert oder an andere Personen weitergegeben werden. Die Verwendung von Handelsnamen, Markennamen usw. in diesem Dokument berechtigt nicht, diese Namen als frei zu betrachten.

#### Haftungsausschluss

Es wurden alle notwendigen Schritte durchgeführt, um sicherzustellen, dass dieses Dokument vollständig und korrekt ist. Sollte es zu bestimmten Punkten trotzdem Fragen geben, wenden Sie sich bitte an die RAFI GmbH & Co. KG oder einen autorisierten Vertreter.

Die Informationen in diesem Dokument können ohne vorherige Ankündigung geändert werden und stellen keine Verpflichtung für die RAFI GmbH & Co. KG dar. RAFI GmbH & Co. KG übernimmt für mögliche Fehler in diesem Dokument keine Haftung.